## Désinstaller et installer l'application Comprendre le monde

## 1. Désinstallez l'application de votre ordinateur (PC).

Allez dans « Panneau de configuration », puis « Programmes » : Désinstaller un programme.

Dans la liste des programmes, sélectionnez l'application à désinstaller ; par exemple : « Comprendre le monde – Géographie CM2 », puis cliquez sur « Désinstaller/Modifier ». Une fenêtre de désinstallation du programme apparait, cliquez sur « ok ».

| Page d'accueil du panneau de<br>configuration        | Désinstaller ou modifier un programme                         |                                                 |                          |          |                |  |     |
|------------------------------------------------------|---------------------------------------------------------------|-------------------------------------------------|--------------------------|----------|----------------|--|-----|
| Afficher les mises à jour<br>installées              | Pour désinstaller un programme, sélectionnez-le dans la liste | et cliquez sur Désinstaller, Modifier ou Répare | er.                      |          |                |  |     |
| Activer ou désactiver des<br>fonctionnalités Windows | Organiser 🝷 Désinstaller/Modifier                             |                                                 |                          |          |                |  | • = |
| Installer un programme à partir                      | Nom                                                           | Éditeur                                         | Installé le              | Taille   | Version        |  |     |
| du réseau                                            | 1 7-Zip 16.04 (x64)                                           | Igor Pavlov                                     | 25/01/2017               | 4,75 Mc  | 16.04          |  |     |
|                                                      | 50 expériences pour questionner le monde - CP-CE1-CE2         |                                                 | 28/02/2017               |          |                |  |     |
|                                                      | 140 jeux de relaxation                                        |                                                 | 26/01/2016               |          |                |  |     |
|                                                      | Adobe AIR                                                     | Adobe Systems Incorporated                      | 25/01/2017               |          | 24.0.0.180     |  |     |
|                                                      | Adobe Digital Editions 4.5                                    | Adobe Systems Incorporated                      | 25/01/2017               | 20,2 Mc  | 4.5.3          |  |     |
|                                                      | Adobe Flash Player 24 ActiveX                                 | Adobe Systems Incorporated                      | 25/01/2017               | 18,9 Mc  | 24.0.0.194     |  |     |
|                                                      | Adobe Flash Player 24 NPAPI                                   | Adobe Systems Incorporated                      | 25/01/2017               | 19,4 Mc  | 24.0.0.194     |  |     |
|                                                      | Adobe Flash Player 24 PPAPI                                   | Désinstallation                                 | 25/10,2007               | 19,6 Mc  | 24.0.0.194     |  |     |
|                                                      | Adobe Reader X (10.1.16) - Français                           |                                                 |                          | 121 Mo   | 10.1.16        |  |     |
|                                                      | Adobe Shockwave Player 12.2                                   | Ce programme va désinstaller                    | Comprendre le monde -    |          | 12.2.5.195     |  |     |
|                                                      | Apple Application Support                                     | Géographie - CM2 de votre dis                   | que dur. Cliquez OK pour | 61,0 Mc  | 2.1.7          |  |     |
|                                                      | Apple Software Update                                         | continuer.                                      |                          | 2,38 Mo  | 2.1.3.127      |  |     |
|                                                      | Biblio Manuels version 2.1.3                                  | 1                                               |                          | 157 Mc   | 2.1.3          |  |     |
|                                                      | Calcul_Mental_CP_CE1                                          |                                                 |                          |          |                |  |     |
|                                                      | Canon Utilities CameraWindow DC 8                             |                                                 | OK Annule                | er 👘     | 8.7.0.11       |  |     |
|                                                      | Canon Utilities ImageBrowser EX                               |                                                 |                          |          | 1.0.0.20       |  |     |
|                                                      | Canon Utilities PhotoStitch                                   |                                                 |                          |          | 3.1.23.47      |  |     |
|                                                      | Comprendre le monde - Espace Temps CP-CE1                     |                                                 | 09/01/2017               |          |                |  |     |
|                                                      | Comprendre le monde - Géographie - CM1                        |                                                 | 23/02/2017               |          |                |  |     |
|                                                      | Comprendre le monde - Géographie - CM2                        |                                                 | 23/02/2017               |          |                |  |     |
|                                                      | Comprendre le monde - Sciences - CMI                          |                                                 | 23/02/2017               |          |                |  |     |
|                                                      | Comprendre le monde - Sciences - CM2                          | 0.10                                            | 23/02/2017               |          | 1 00 0000      |  |     |
|                                                      | Conscience phonologique                                       | Retz                                            | 04/08/2016               |          | 1.00.0000      |  |     |
|                                                      | Construire les notions mathematiques - CP-CE1                 |                                                 | 16/12/2015               |          |                |  |     |
|                                                      | Construire_notions_mathematiques_CP_CE1                       | DOLO EDITIS                                     | 16/12/2015               |          | 10             |  |     |
|                                                      | Daesign-Ebiconaborateur                                       | DSIOEDITIS                                      | 07/12/2016               |          | 1.0            |  |     |
|                                                      | Dall Client Sustem Lindete                                    | Daesign                                         | 22/11/2012               | 16.6 M   | 1.0            |  |     |
|                                                      | Dell Tauchard                                                 | ALDS ELECTRIC CO. LTD                           | 23/11/2012               | 10,0 Mic | 9 1000 101 116 |  |     |
|                                                      | Den roucipau                                                  | ALPS ELECTRIC CO., ETD.                         | 20/02/2015               |          | 0.1200.101.110 |  |     |

La désinstallation de l'application peut prendre quelques minutes, puis une fenêtre vous indique que la désinstallation s'est faite avec succès.

| 🕒 💭 – 🕅 🕨 Panneau de confi                           | iguration > Tous les Panneaux de configuration > Programmes | et fonctionnalités                                 | -                          |           |               | ▼ 4 Rechercher dans S                     |
|------------------------------------------------------|-------------------------------------------------------------|----------------------------------------------------|----------------------------|-----------|---------------|-------------------------------------------|
| Page d'accueil du panneau de<br>configuration        | Désinstaller ou modifier un programme                       |                                                    |                            |           |               |                                           |
| Afficher les mises à jour<br>installées              | Pour désinstaller un programme, sélectionnez-le dans la lis | te et cliquez sur Désinstaller, Modifier ou Répare | er.                        |           |               |                                           |
| Activer ou désactiver des<br>fonctionnalités Windows | Organiser 🝷 Désinstaller/Modifier                           |                                                    |                            |           |               | 8= • 0                                    |
| Installer un programme à partir                      | Nom                                                         | Éditeur                                            | Installé le                | Taille    | Version       |                                           |
| du réseau                                            | 1. 7-Zip 16.04 (x64)                                        | Igor Pavlov                                        | 25/01/2017                 | 4,75 M    | o 16.04       |                                           |
|                                                      | 50 expériences pour questionner le monde - CP-CE1-CE2       |                                                    | 28/02/2017                 |           |               |                                           |
|                                                      | 140 jeux de relaxation                                      |                                                    | 26/01/2016                 |           |               |                                           |
|                                                      | Adobe AIR                                                   | Adobe Systems Incorporated                         | 25/01/2017                 |           | 24.0.0.180    |                                           |
|                                                      | Adobe Digital Editions 4.5                                  | Adobe Systems Incorporated                         | 25/01/2017                 | 20,2 M    | o 4.5.3       |                                           |
|                                                      | Adobe Flash Player 24 ActiveX                               | Adobe Systems Incorporated                         | 25/01/2017                 | 18,9 M    | o 24.0.0.194  |                                           |
|                                                      | Adobe Flash Player 24 NPAPI                                 | Adobe Systems Incorporated                         | 25/01/2017                 | 19,4 M    | o 24.0.0.194  |                                           |
|                                                      | Adobe Flash Player 24 PPAPI                                 | Désinstallation                                    | 25/82/2017                 | 19,6 M    | o 24.0.0.194  |                                           |
|                                                      | Adobe Reader X (10.1.16) - Français                         |                                                    | The same in the same is    | 121 M     | o 10.1.16     |                                           |
|                                                      | Adobe Shockwave Player 12.2                                 |                                                    |                            |           | 12.2.5.195    |                                           |
|                                                      | Apple Application Support                                   | Comprendre le monde - Géograp                      | hie - CM2 a été enlevé ave | ec 61,0 M | o 2.1.7       |                                           |
|                                                      | Apple Software Update                                       | succes de votre disque dur.                        |                            | 2,38 M    | 0 2.1.3.127   |                                           |
|                                                      | Biblio Manuels version 2.1.3                                |                                                    |                            | 157 M     | o 2.1.3       |                                           |
|                                                      | Calcul_Mental_CP_CE1                                        |                                                    |                            |           |               |                                           |
|                                                      | Canon Utilities CameraWindow DC 8                           |                                                    | 0                          |           | 8.7.0.11      |                                           |
|                                                      | Canon Utilities ImageBrowser EX                             |                                                    |                            |           | 1.0.0.20      |                                           |
|                                                      | Canon Utilities PhotoStitch                                 | Canon Inc.                                         | 08/12/2015                 |           | 3.1.23.47     |                                           |
|                                                      | Comprendre le monde - Espace Temps CP-CE1                   |                                                    | 09/01/2017                 |           |               |                                           |
|                                                      | Comprendre le monde - Geographie - CM1                      |                                                    | 23/02/2017                 |           |               |                                           |
|                                                      | Comprendre le monde - Geographie - CM2                      |                                                    | 23/02/2017                 |           |               |                                           |
|                                                      | Comprendre le monde - Sciences - CM1                        |                                                    | 23/02/2017                 |           |               |                                           |
|                                                      | Completione e monde - Sciences - CM2                        | Pete                                               | 25/02/2017                 |           | 1.00.0000     |                                           |
|                                                      | Constituire las activas mathématiques CD CE1                | Reiz                                               | 16 (12) (2016              |           | 1.00.0000     |                                           |
|                                                      | Construire resilions mathematiques CP-CE1                   |                                                    | 16/12/2015                 |           |               |                                           |
|                                                      | Daesign-I BlCollaborateur                                   | DSIO EDITIS                                        | 07/12/2015                 |           | 10            |                                           |
|                                                      | Design Ediconadoratean                                      | Daesion                                            | 05/12/2016                 |           | 10            |                                           |
|                                                      | Dell Client System Undate                                   | Dell Inc                                           | 23/11/2012                 | 16.6 M    | 0 111         |                                           |
|                                                      | Dell Touchnad                                               | ALPS FLECTRIC CO. LTD                              | 20/02/2013                 | 10,0 10   | 81200 101 116 |                                           |
|                                                      |                                                             | All b Lecente col, erbi                            | 20/02/2010                 |           | 01100101110   |                                           |
|                                                      |                                                             |                                                    |                            |           |               |                                           |
|                                                      |                                                             |                                                    |                            | -         |               | 17.00                                     |
|                                                      | O 🖸 🦉 🔚 🖼                                                   |                                                    |                            |           | FR 📙 🏤        | 🕻 🍽 🏧 😔 💻 🍣 ඹ 🛷 🏲 🗊 🌓 17:52<br>03/03/2017 |

**2. Téléchargez la nouvelle application** en cliquant sur le bouton « Download » ou « Télécharger » du mail WeTransfer que vous avez reçu.

Attention ! <u>Ce téléchargement n'est disponible que 7 jours</u> à partir de la réception du mail.

| Votre destinataire<br>sent you some files     |
|-----------------------------------------------|
| Download                                      |
| $\sim$                                        |
| Files (999 MB total)<br>Geographie_CM1_PC.zip |
| Will be deleted on<br>8 March, 2017           |
| Get more out of WeTransfer, get Plus          |

Le dossier se charge sur le bureau ou dans le dossier « Téléchargements » de votre ordinateur. Cela peut prendre plusieurs minutes.

**3. Dézippez ce dossier** : double-cliquez dessus pour l'ouvrir, puis cliquez sur « Extraire » (<u>ou</u> faites un clic droit sur le dossier zippé et choisissez « Extraire » <u>ou</u> utilisez un logiciel de typ<u>e *Winrar* ou *Stuffit expander*). Ce dossier contient un fichier.exe.</u>

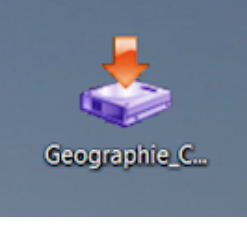

**4. Installez l'application :** double-cliquez sur le fichier .exe que vous trouverez dans le dossier dézippé ou sur le bureau de votre ordinateur pour lancer l'installation de l'application.

Une fenêtre de dialogue s'ouvre ; suivez les indications pour installer correctement l'application.

| Installation de Comprendre le monde - Géographie - CM2 - Bienve |                                                                                                    |  |  |
|-----------------------------------------------------------------|----------------------------------------------------------------------------------------------------|--|--|
|                                                                 | Bienvenue dans le programme<br>d'installation de Comprendre le monde -<br>Géographie - CM2.                                                                                                    |  |  |
|                                                                 | Ce programme vous permet d'installer le programme sur votre<br>disque dur.<br>Il est fortement recommandé de fermer toutes les autres<br>applications avant de continuer.<br>Si vous ne souhaitez pas installer ce programme, cliquez sur<br>'Quitter' maintenant, cliquez sur 'Sulvant' pour continuer. |  |  |
|                                                                 | < Précédent Suivant > Quitter                                                                                                    |  |  |

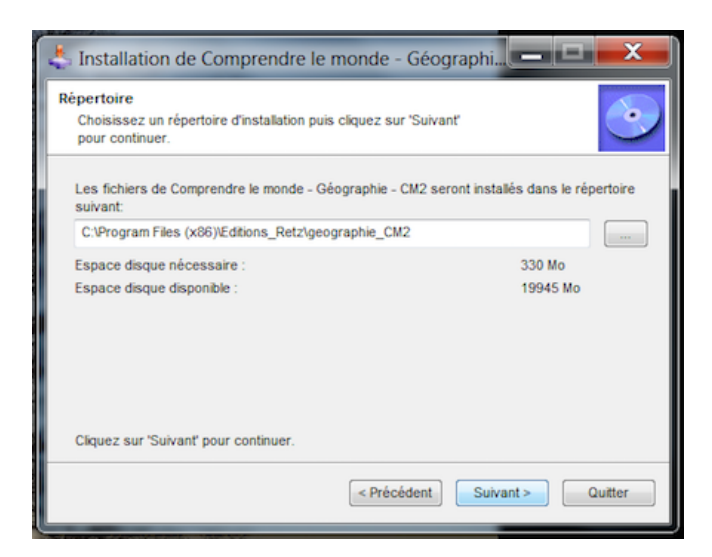

L'installation peut prendre plusieurs minutes ; ensuite vous pouvez lancer l'application à partir du raccourci qui s'est installé sur le bureau de votre ordinateur.

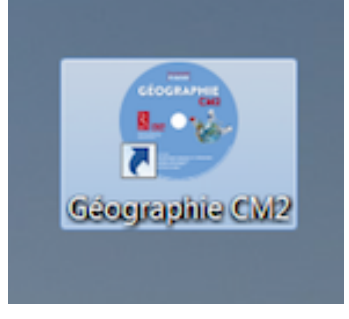

NB : Nous vous conseillons de redémarrer votre ordinateur à la fin de l'installation.

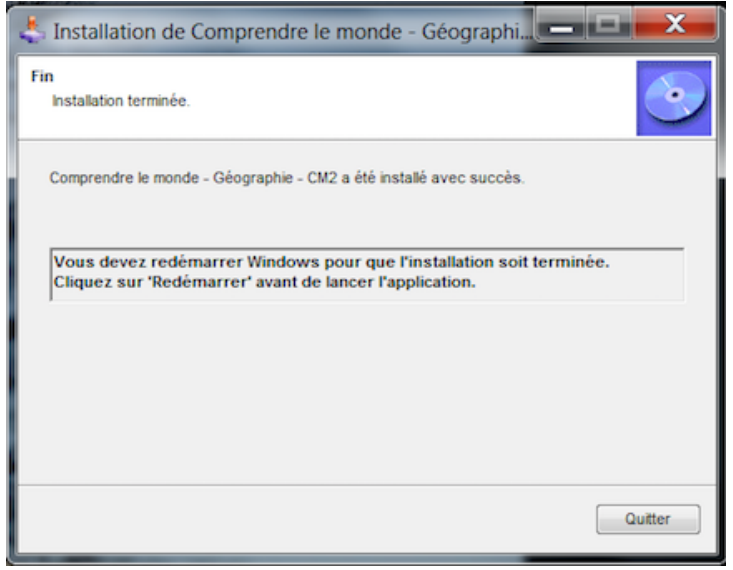